1.ขั้นตอนการลงโปรแกรมจำลอง Server และฐานข้อมูล XAMPP

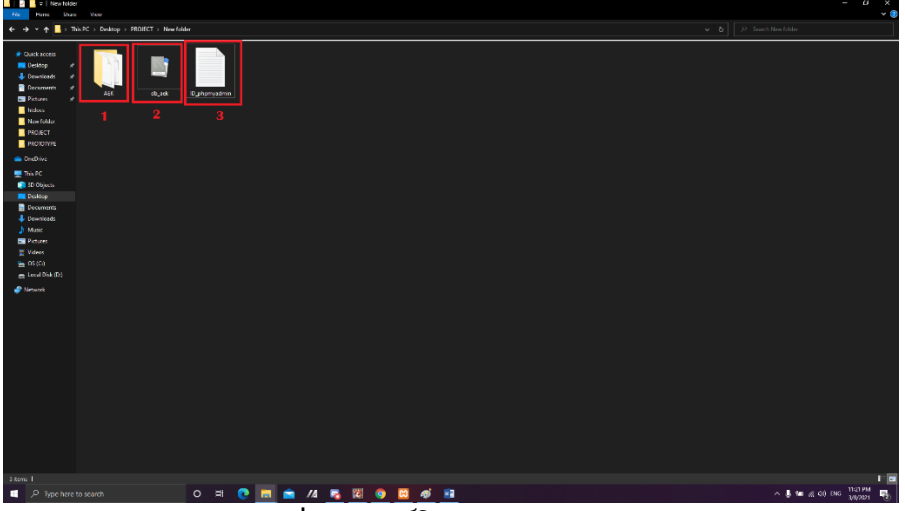

**ภาพที่ ข.1** ไฟล์โปรแกรมและเอกสาร

อธิบายหมายเลขในภาพที่ ข.1 ดังนี้

เมื่อเปิดแผ่น DVD ขึ้นมาจะพบโฟล์เดอร์ 2 โฟล์เดอร์ คือ โปรแกรม และ เอกสาร ส่วนของ ไฟล์โปรแกรมจะอยู่ในโฟล์เดอร์ โปรแกรม

**หมายเลขที่ 1** ไฟล์โปรแกรมทั้งหมด

**หมายเลขที่ 2** ไฟล์ฐานข้อมูล

**หมายเลขที่ 3** ไฟล์เอกสารเก็บข้อมูล ID เข้าฐานข้อมูล phpmyadmin

| Local Disk (<br>File Home Share | C:)<br>View <b>1</b>                |                  |               |          |           |             |         | - 0                    | × • |
|---------------------------------|-------------------------------------|------------------|---------------|----------|-----------|-------------|---------|------------------------|-----|
| ← → × 🛧 🏪 → Th                  | is PC → Local Disk (C:)             |                  |               |          |           |             | ~ Ö     | Search Local Disk (C:) | Q   |
| 🔲 Desktop 🛛 🖈 ^                 | Name                                | Date modified    | Туре          | Size     |           |             |         |                        |     |
| 🕹 Downloads 🖈                   | GOG Games                           | 21/4/2562 16:52  | File folder   |          |           |             |         |                        |     |
| 🗄 Documents 🖈                   | Intel                               | 8/11/2561 11:55  | File folder   |          |           |             |         |                        |     |
| Fictures 🖈                      | PerfLogs                            | 15/9/2561 14:33  | File folder   |          |           |             |         |                        |     |
| final project CIS               | Program Files                       | 16/5/2562 13:56  | File folder   |          |           |             |         |                        |     |
| Local Disk (D:)                 | Program Files (x86)                 | 24/5/2562 9:50   | File folder   |          |           |             |         |                        |     |
| maechaemoffici                  | SQLServer2017Media                  | 19/11/2561 13:27 | File folder   |          |           |             |         |                        |     |
| Workflow                        | Users                               | 8/11/2561 10:34  | File folder   | -        |           |             |         |                        |     |
| - worknow                       | Windows                             | 10/5/2562 20:16  | File folder   |          |           |             |         |                        |     |
| Creative Cloud Fil              | xampp                               | 21/11/2561 22:03 | File folder   |          |           |             |         |                        |     |
| ConeDrive                       | aow_drv                             | 23/5/2562 23:20  | Text Document | 28,428 K | 3         |             |         |                        |     |
| This PC                         |                                     |                  |               |          |           |             |         |                        |     |
| 3D Objects                      |                                     |                  |               |          |           |             |         |                        |     |
| Durkture                        |                                     |                  |               |          |           |             |         |                        |     |
| Desktop                         |                                     |                  |               |          |           |             |         |                        |     |
| Documents                       |                                     |                  |               |          |           |             |         |                        |     |
| Downloads                       |                                     |                  |               |          |           |             |         |                        |     |
| 1 Music                         |                                     |                  |               |          |           |             |         |                        |     |
| Fictures                        |                                     |                  |               |          |           |             |         |                        |     |
| Videos                          |                                     |                  |               |          |           |             |         |                        |     |
| Local Disk (C:)                 |                                     |                  |               |          |           |             |         |                        |     |
| Local Disk (D:)                 |                                     |                  |               |          |           |             |         |                        |     |
| Local Disk (E:)                 |                                     |                  |               |          |           |             |         |                        |     |
| SWU_PROGRAM                     |                                     |                  |               |          |           |             |         |                        |     |
| A Network                       |                                     |                  |               |          |           |             |         |                        |     |
|                                 | ภาพที่ ข.2 ร่                       | ขั้นตอนการด์     | กิดตั้งไฟเ    | ล์โปรเ   | เกรมแบบ   | เออฟโลน์ ข้ | เ้นตอนเ | ์<br>1                 |     |
| รับายหมาย                       | เลขในภาพที่ ข                       | I.2 ดังนี้       |               |          |           |             |         |                        |     |
|                                 | L ۷                                 |                  |               | ۶        |           |             |         |                        |     |
| หมา                             | <b>ยเลขที่ 1</b> เข <sup>้</sup> าไ | ้ปที่ This PC    | ของเรา        | แล้วเ    | ลือกไดร์เ | ΝC          |         |                        |     |

**หมายเลขที่ 2** จากนั้นเข้าไปที่โฟล์เดอร์ xampp

| ← → ∽ ↑ 📕 > Thi          | s PC > Local Disk (C:) > xampp       |                        |                    |       |          | ~ Č          | Search xampp | ٩ |
|--------------------------|--------------------------------------|------------------------|--------------------|-------|----------|--------------|--------------|---|
|                          | Name                                 | Date modified          | Туре               | Size  |          |              |              | ^ |
| A Quick access           | anonymous                            | 21/11/2561 21:53       | File folder        |       |          |              |              |   |
| Desktop 🖈                | apache                               | 21/11/2561 21:53       | File folder        |       |          |              |              |   |
| 🕹 Downloads 🚿            | gi-bin                               | 21/11/2561 22:02       | File folder        |       |          |              |              |   |
| Documents 📌              | contrib                              | 21/11/2561 21:53       | File folder        |       | 2        |              |              |   |
| Fictures 🖈               | FileZillaFTP                         | 21/11/2561 22:02       | File folder        |       | -        |              |              |   |
| Local Disk (D:)          | htdocs                               | 3/6/2562 8:52          | File folder        |       |          |              |              |   |
| maechaemofficial.c       | img                                  | 21/11/2561 21:52       | File folder        |       |          |              |              |   |
| Workflow                 | install                              | 21/11/2561 22:02       | File folder        |       |          |              |              |   |
| Contine Cloud Film       | licenses                             | 21/11/2561 21:52       | File folder        |       |          |              |              |   |
| Creative Cloud Files     | locale                               | 21/11/2561 21:52       | File folder        |       |          |              |              |   |
| ConeDrive                | mailoutput                           | 21/11/2561 21:52       | File folder        |       |          |              |              |   |
| This PC                  | Manua Mail                           | 21/11/2001 21:03       | File folder        |       |          |              |              |   |
| 3D Objects               | mercuryman                           | 21/11/2561 21:55       | File folder        |       |          |              |              |   |
| - So Objects             | ned                                  | 21/11/2561 21:57       | File folder        |       |          |              |              |   |
| Desktop                  | php                                  | 21/11/2561 22:02       | File folder        |       |          |              |              |   |
| Documents                | phpMyAdmin                           | 21/11/2561 22:32       | File folder        |       |          |              |              |   |
| Downloads                | sendmail                             | 21/11/2561 22:01       | File folder        |       |          |              |              |   |
| J Music                  | src                                  | 21/11/2561 21:52       | File folder        |       |          |              |              |   |
| Pictures                 | 📃 tmp                                | 21/11/2561 23:46       | File folder        |       |          |              |              |   |
| Videos                   | tomcat                               | 21/11/2561 21:56       | File folder        |       |          |              |              |   |
| Local Disk (C:)          | webalizer                            | 21/11/2561 22:02       | File folder        |       |          |              |              |   |
| Local Disk (D:)          | webdav                               | 21/11/2561 21:53       | File folder        |       |          |              |              |   |
| Local Disk (E:)          | apache_start                         | 7/6/2556 18:15         | Windows Batch File | 1 KB  |          |              |              |   |
| SWU_PROGRAM (\)          | apache_stop                          | 7/6/2556 18:15         | Windows Batch File | 1 KB  |          |              |              |   |
|                          | atalina_service                      | 30/3/2556 19:29        | Windows Batch File | 10 KB |          |              |              |   |
| P Network                | catalina_start                       | 7/6/2556 18:15         | Windows Batch File | 3 KB  |          |              |              |   |
| <b>ภ</b><br>คลิบายหมายเล | <b>เาพที่ ข.3</b> ขั้<br>ขในกาพที่ ข | ้นตอนการติ<br>ร ดังนี้ | ดตั้งไฟล์          | โปรแ  | กรมแบบออ | ฟไลน์ ขั้นตอ | นที่ 2       | v |
| หมายเ                    | ลขที่ 1 เมื่อเช                      | ข้าไปที่ xam           | рр แล้ว            |       |          |              |              |   |

**หมายเลขที่ 2** จากนั้นเข้าไปที่โฟล์เดอร์ htdoc

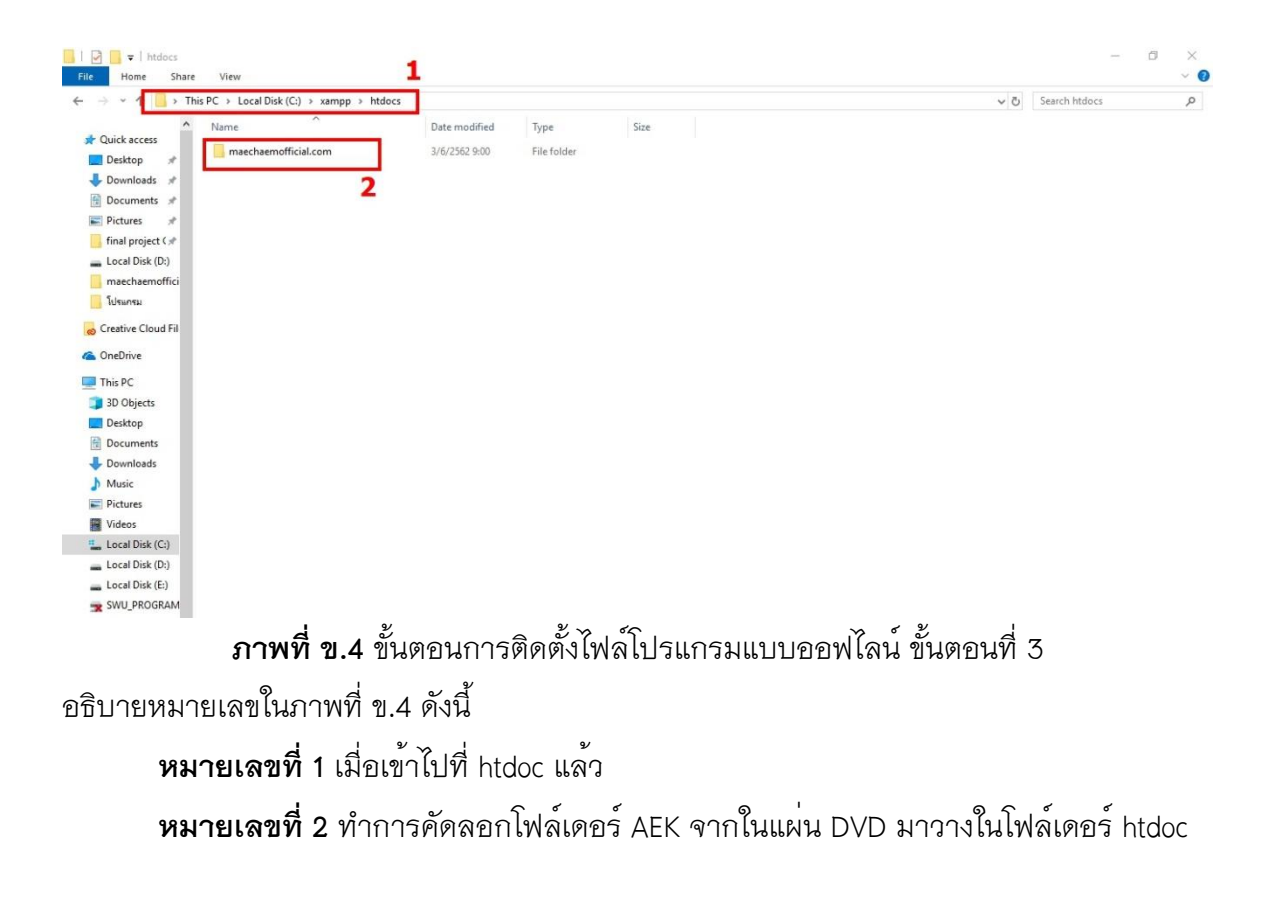